CapitalUniversity

## Connecting Your Macbook to the WiFi

\*\*\* If you have connected to the Capital network before, please remove any old profile configurations by going to **System Settings** > **Privacy and Security** > **Profiles**. Click into the Capital profile and click the **minus sign** to remove. Enter your computer password if prompted to confirm the change. Then proceed with steps below. \*\*\*

| 1) | <ul> <li>Click wireless icon or enter setting<br/>and select Wi-Fi</li> <li>Click to join Capital-GetConnect<br/><ul> <li>You will see you are connected</li></ul></li></ul>                                                                                                    | ngs<br>t <b>ed</b><br>ed to<br>et" or                                                                                                    | Wi-Fi<br>Unsecured Network<br>Known Network                                                                       | Sork Connected                                                                                          | *                                                              |                                                                                                    |  |
|----|----------------------------------------------------------------------------------------------------|----------------------------------------------------------------------------------------------------|----------------------------------------------------------------------------------------------------|----------------------------------------------------------------------------------------------------|----------------------------------------------------------------|----------------------------------------------------------------------------------------------------|--|
| 2) | <ul> <li>Open Safari         <ul> <li>NOT Google Chrome or othe browser</li> </ul> </li> <li>Enter wifi.capital.edu into the UF bar and hit enter</li> <li>If you see "This Connection Is Ne Private" page tap Show Details</li> </ul>                                                                                                    | er<br>RL <mark>Safari</mark><br>ot                                                                                                    | This website may be<br>You should go back                                                                         | impersonating "co<br>to the previous pa                                                                 | cnn.com<br>Is Not Priv<br>nn.com" to steal yo<br>ige.          | C<br>/ate<br>bur personal or financial information.<br>Show Details Go Back                                                                                            |  |
|    | <ul> <li>Click visit this website</li> <li>Click Visit Website to continue</li> </ul>                                                                                                    | Content of the second second s | a website has a certificate that is I<br>ad or an attacker has compromised<br>view the certificate. If you unders | rate<br>our personal or finan-<br>not valid. This may h<br>d your connection.<br>tand the risks involve | Go Back<br>Go Back<br>appen if the<br>ed, you can <u>visit</u> | Are you sure you want to visit<br>this website on a connection that<br>is not private?<br>Cancel Visit Website                                                         |  |
| 3) | <ul> <li>Enter your Capital username<br/>and password         <ul> <li>Username first part of email<br/>without @capital.edu</li> <li>Password same as email</li> </ul> </li> <li>Check the box to accept the<br/>acceptable use policy</li> <li>Click sign in</li> <li>Select correct network</li> <li>Students: Capital-StudentPC<br/>Faculty/Staff: Capital-FacStaff</li> </ul> | Welcome to t<br>CU Network                                                                                                    | the<br>ces,<br>k login<br>guest<br>Sign In<br>Request a Guest Al<br>Or Click Here to reser<br>account password.   | me<br>table Use Policy                                                                                  | Your devisecure W                                              | Capital<br>University<br>Ask. Think. Lead.<br>Your device has directed here to be configured for our<br>secure WI-FI Service. Please choose from the choices<br>below. |  |

#### Wifi – Mac Laptops Cloud.securew2.com 4) o Click JoinNow Capital University • Click Allow to install the Ask. Think. Lead SecureW2 client Use this configuration if you are a Faculty or Staff member. Do you want to allow downloads on "cloud.securew2.com"? The following system was detected: You can change which websites can download files in the macOS Websites section of Safari Settings. Allow Cancel JoinNow By clicking the JoinNow button you accept the following Information Technology Policies. Was your device detected incorrectly? Select your device: macOS ŧ Privacy Policy Powered by securew2.com o Click downloads icon WiFi\_JoinNow\_Wrapper • rh 1 +C o Click to run secure Clear Downloads Double-click SecureW2 icon 0 W2 to open client WiFi\_JoinNow\_Wrapper-2.dmg 0 17.8 MB WiFi\_JoinNow\_Wrapper o Click Open SecureW2 JoinNow ? 5) Capital o Enter Capital username and University password (same as above) "WiFi\_JoinNow\_Wrapper" is an app downloaded from the Internet. Are you sure you want to open it? Ask Think Lead Click Next This item is on the disk image "WiFi\_JoinNow\_Wrapper-2.dmg". Safari downloaded this disk image today at 11:58 AM. Apple checked it for malicious software and none was detected. Please enter your credentials Enter your Username Show Disk Image Enter your Password: Cancel Show Password Don't warn me when opening applications on this disk image CONFIGURE AUTHENTICATE JOINED Cancel Help

6)

# Wifi – Mac Laptops

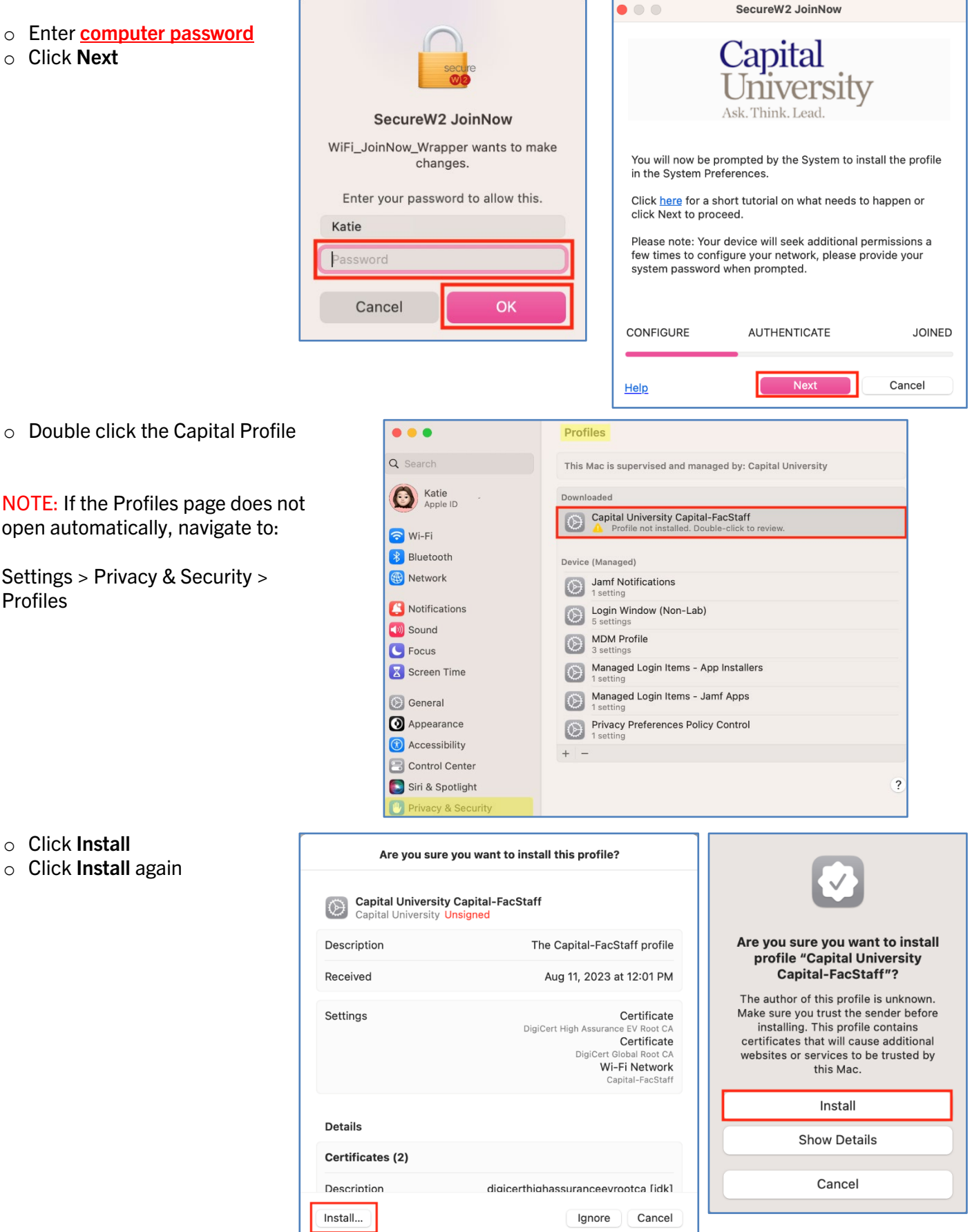

# CapitalUniversity

# Wifi – Mac Laptops

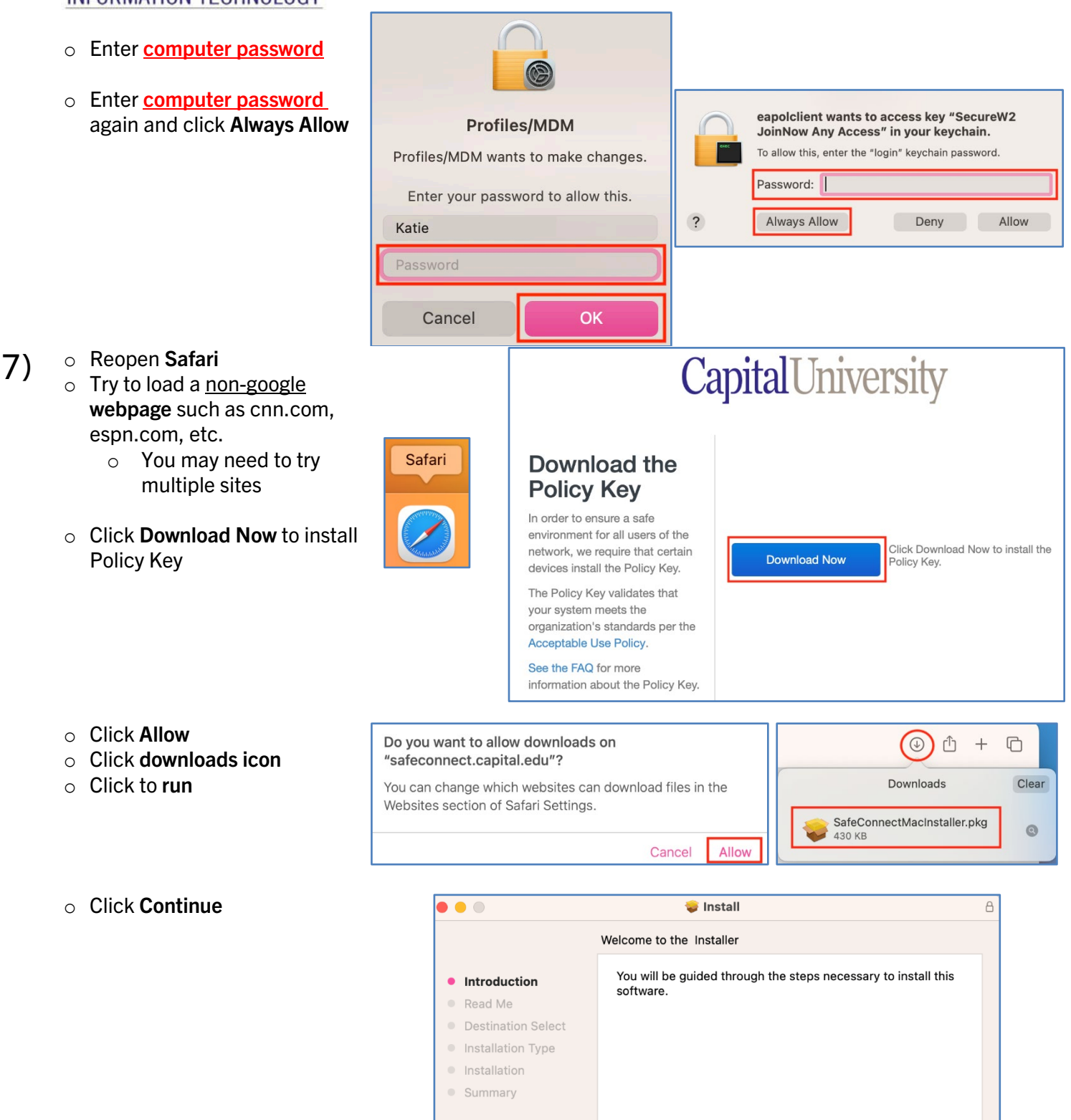

Continue

Go Back

o Click Continue

# Wifi – Mac Laptops

| A | 🤯 Install                                                                                                    | •                                                                                                    |   |
|---|----------------------------------------------------------------------------------------------------|----------------------------------------------------------------------------------------------------|---|
|   | Important Information                                                                                                    |                                                                                                    |   |
|   | Welcome to the OPSWAT Policy Key Installer. This application will guide<br>you through updating or installing your OPSWAT Policy Key. You will | Introduction                                                                                             | • |
|   | need your administrator credentials to continue.                                                                                               | Read Me                                                                                                  | • |
|   |                                                                                                    | Destination Select                                                                                       | • |
|   | To Proceed, click [Continue]                                                                                                    | Installation Type                                                                                        |   |
|   |                                                                                                    | Installation                                                                                             | • |
|   |                                                                                                    | Summary                                                                                                  |   |
|   |                                                                                                    |                                                                                                    |   |
|   |                                                                                                    |                                                                                                    |   |
|   |                                                                                                    |                                                                                                    |   |
|   |                                                                                                    |                                                                                                    |   |
|   |                                                                                                    |                                                                                                    |   |
|   |                                                                                                    |                                                                                                    |   |
|   |                                                                                                    |                                                                                                    |   |
| 1 | Print Save Go Back Continue                                                                                                    |                                                                                                    |   |
|   | To Proceed, click [Continue] Print Save Go Back Continue                                                                                       | <ul> <li>Destination Select</li> <li>Installation Type</li> <li>Installation</li> <li>Summary</li> </ul> | • |

#### o Click Install

- • 🥪 Install A Standard Install on "Macintosh HD" This will take 848 KB of space on your computer. Introduction Read Me Click Install to perform a standard installation of this software on the disk "Macintosh HD". Destination Select Installation Type Summary Go Back Install
- 0 Enter computer password
- o Click OK

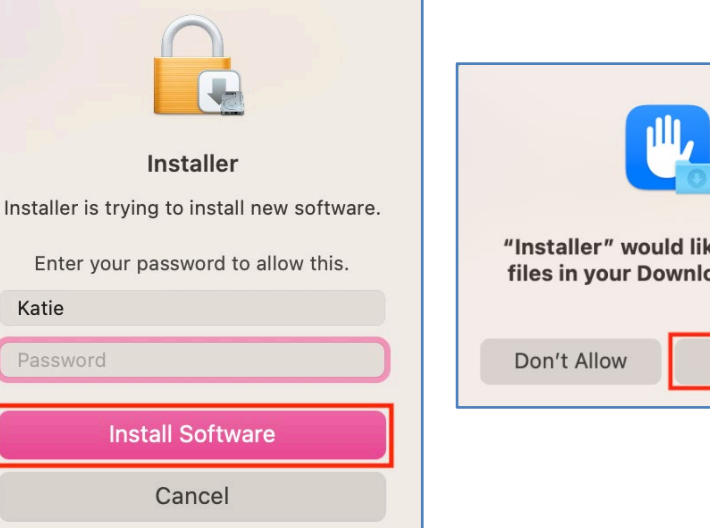

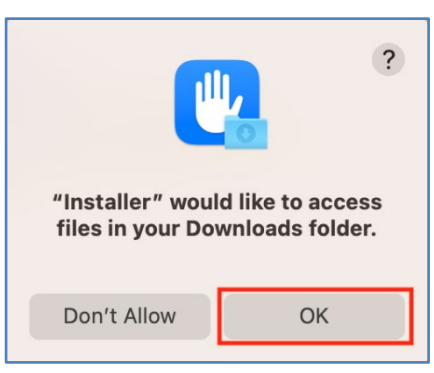

# Wifi – Mac Laptops

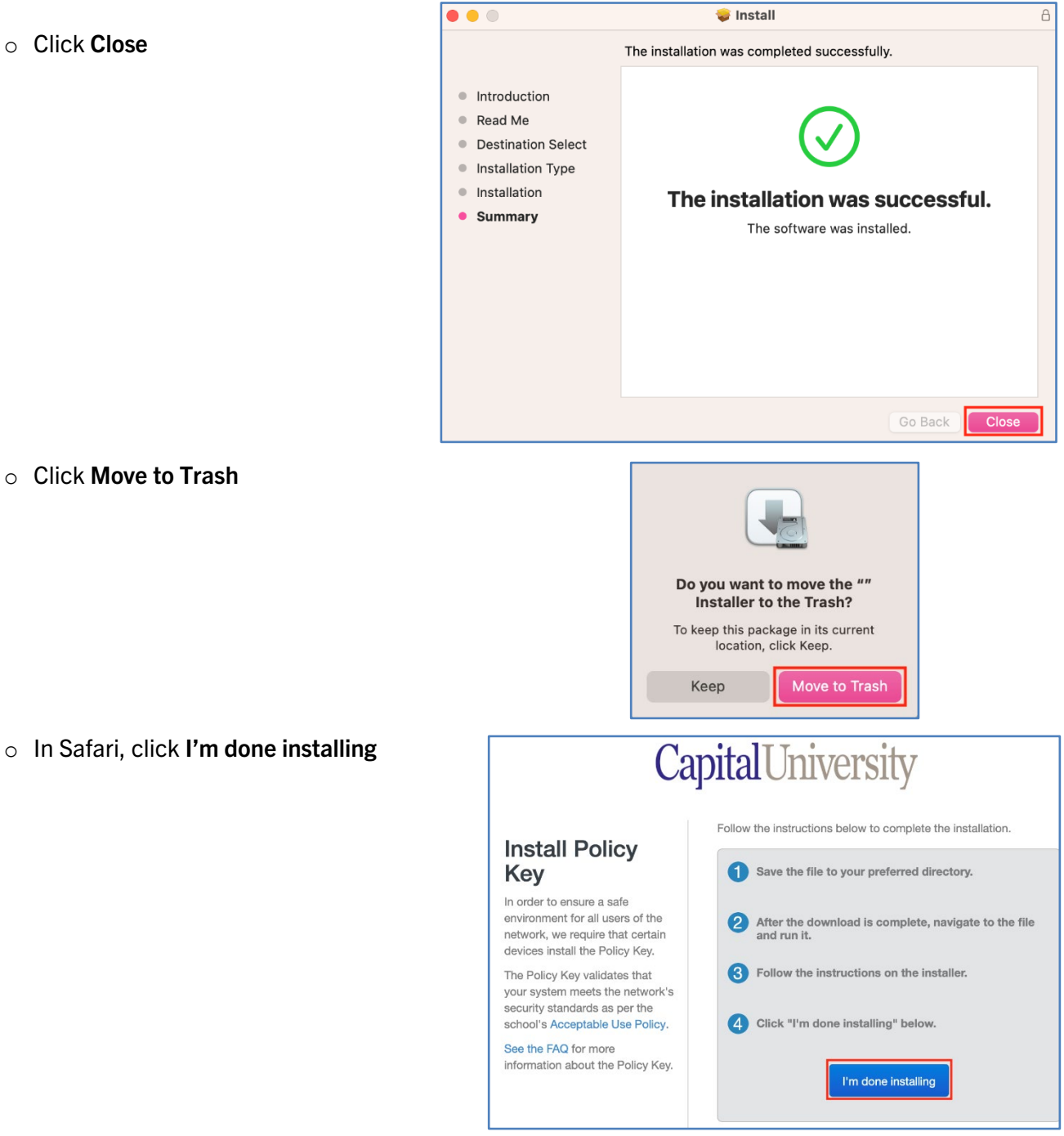

✓ You are now connected! Verify you are on either the Capital-StudentPC or Capital-FacStaff network and test your connection.